## Kursinhalte sichern

Von allen Moodle-Kursen wird über Nacht eine automatische Kurssicherung angelegt, wenn es Veränderungen gibt. Die letzten drei Versionen werden aufbewahrt. Diese automatischen Sicherungen dienen als Backup für den Notfall und können von den Admins zur Wiederherstellung von Kursinhalten und Teilnehmerdaten genutzt werden. Die Backups werden bei Löschung von Kursen mit gelöscht.

#### Kurssicherung durch Kursinhaber\_innen

Wenn Kursinhaber\_innen eine Kurssicherung durchführen, werden Nutzerdaten nicht mitgesichert, z.B. Testergebnisse, abgegebene Aufgaben, Forenbeiträge, Abstimmungen, Inhalte in Wikis, Etherpad, Glossaren oder Datenbanken. Diese Aktivitäten besitzen zum Teil eigene Sicherungsfunktionen, siehe Ergebnissicherung.

Nutzen Sie Kurssicherungen, um einen Kurs oder Teile davon in anderen Moodle-Systemen wiederzuverwenden. Kursinhaber\_innen (Rolle "Teacher") können Kurse ganz oder in Teilen sichern. Solche Kurssicherungen enthalten eingerichtete Aktivitäten mit den getroffenen Einstellungen sowie Materialien, jedoch KEINE Arbeitsergebnisse oder Beiträge von Teilnehmer\_innen.

### Anleitung

Wählen Sie auf der Kursübersichtsseite in der Kursnavigation den Punkt **Mehr**  $\bigtriangledown$  und dann ganz unten **Kurse wiederverwenden**. Nun sehen Sie ein Dropdown-Menu, aus dem Sie **Import** oder **Sicherung** wählen können.

Wählen Sie Sicherung: Die Übersicht Sicherungseinstellungen wird angezeigt und führt durch den Prozess.

In den Sicherungseinstellungen wählen Sie die zu sichernden Elemente aus. Übernehmen Sie die Auswahl. (Die Auswahl "Eingeschriebene Nutzer/innen einbeziehen" steht nicht zur Verfügung.) Klicken Sie auf die Schaltfläche "Weiter".

Sie können auswählen, welche Inhalte in die Sicherung einbezogen werden sollen. Es können auch einzelne Aktivitäten (ohne Nutzerdaten) gesichert und wiederverwendet werden. "Weiter". Sie sehen eine Übersicht und können den Dateinamen der Sicherung anpassen (die Zahlen stehen für die Kurs-ID sowie Datum und Uhrzeit der Sicherung). Klicken Sie auf die Schaltfläche "Sicherung durchführen". Nach erfolgreicher Sicherung sehen Sie den Hinweis "Ihre Sicherung wurde erfolgreich abgeschlossen".

Der Sicherungsbereich der jeweiligen Kurse ist aktuell für Kursinhaber\_innen ausgeblendet, um die versehentliche Löschung von Kurssicherungen zu verhindern. Wenden Sie sich an den Moodlesupport, wenn Sie eine Sicherungsdatei benötigen.

# Ergebnissicherung - studentische Arbeiten dezentral speichern

- Aufgabe Abgaben herunterladen
- Test Ergebnisse archivieren
- Forum Beiträge sichern
- Glossar Einträge sichern
- Wiki
- Datenbank Einträge sichern

## Kursinhalte importieren

Mit "**Import**" können Sie Kursinhalte oder einzelne Aktivitäten und Materialien von einem Kursraum in einen anderen Kursraum einfügen (Voraussetzung: Quell- und Zielkurs befinden sich im selben Moodle-System).

Eingeschriebene Teilnehmer\_innen und ihre Daten (Forenbeiträge, eingereichte Aufgaben usw.) werden nicht importiert.

Sie benötigen die Rolle "Teacher" im Ziel- und im Quellkurs.

Im Ziel-Moodle-Kurs klicken Sie oben rechts das **Aktionsmenü/Zahnrad** an und wählen den Eintrag "**Import**", die Übersicht "Import" öffnet sich.

- Nutzen Sie ggf. die **Suchfunktion**, um den Quellkurs zu finden.
- Wählen Sie den Kurs aus und bestätigen Sie Ihre Auswahl mit "Weiter".

Sie sehen nun die **Sicherungseinstellungen**. Entscheiden Sie, ob Sie Blöcke, Aktivitäten und Filter einbeziehen möchten (Standard = ja).

Auf der folgenden Seite, haben Sie die Möglichkeit, genau zu definieren, welche Teile des Quellkurses Sie importieren möchten.

• Treffen Sie Ihre Auswahl und bestätigen Sie mit "Weiter".

Anschließend wird eine Übersicht Ihrer Auswahl angezeigt.

• Wählen Sie "Import durchführen".

Der Import wird jetzt durchgeführt. Die Fertigstellung wird bestätigt mit: "Import vollständig".

Klicken Sie nochmals auf "Weiter", und Sie sind zurück auf der Kurshauptseite.

Falls Sie eigene Überschriften für Themenbereiche eingetragen haben, werden diese nicht importiert. Haben Sie viele und/oder umfangreiche Überschriften erstellt, sollten Sie den Weg "Kurs sichern – Kurs wiederherstellen, wählen.

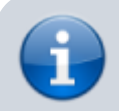

Gesicherte Elemente werden stets im gleichen Themenabschnitt wie im Quellkurs

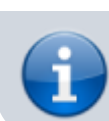

wiederhergestellt (z.B. "Abschnitt 3"). Bei Bedarf anschließend verschieben (das Bearbeiten einschalten und z. B. per Drag & Drop verschieben).

From: https://lms-wiki.jade-hs.de/ - LMS-Wiki

Permanent link: https://lms-wiki.jade-hs.de/de/moodle/course/export/start?rev=1706089795

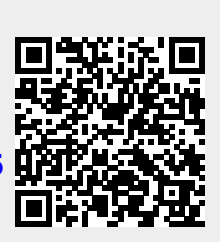

Last update: 2024/01/24 10:49